# bKash Payment পদ্ধতি

- গুগল পে- স্টোর থেকে EduPlusBD লিখে সার্চ করুন এবং অ্যাপসটি ইন্সটল করুন।
- Click Here To Download EduPlus Apps

## 

# <u>ধাপ- ১</u>

Eduplus Apps এ প্রবেশ করার পর নিম্নের স্ক্রীনটি দেখতে পাবেন :

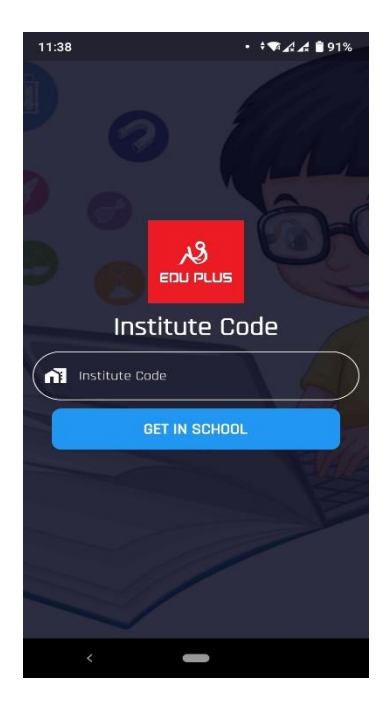

# ধাপ- ২

যে স্ক্রীন দেখাবে সেখানে Institute Code ১০১ দেওয়ার পর GET IN SCHOOL বাটনে Click করার পর নিম্নোক্ত স্ক্রীন দেখতে পাবেন।

| 11:22 |                    | • 🖘 🖨 🖬 35% |
|-------|--------------------|-------------|
| D     |                    |             |
|       | ALENNATORY COMPANY | 6           |
| •     | Student ID         |             |
| 07    | Unique Code        | 8           |
|       | Remember Me        |             |
|       | INTO THE CLAS      | ss          |
|       |                    |             |
|       | <                  |             |

আপনার সন্তানের ক্ষুল কর্তৃক প্রদন্ত ID এবং Password উপরের বক্সে Student ID এর বক্সে Student ID সম্পূর্ণ, অবশ্যই Student ID এর পূর্বে ছোট হাতের s যুক্ত করতে হবে, (Example : s2017FB00042) এবং দ্বিতীয় বক্সে (Unique Code) Password (যাহা এসএমএসের মাধ্যমে পূর্বে পাঠানো হয়েছে।) টাইপ করে INTO THE CLASS বাটনে CLICK করার পর নিম্নোক্ত স্ক্রীন দেখতে পাবেন।

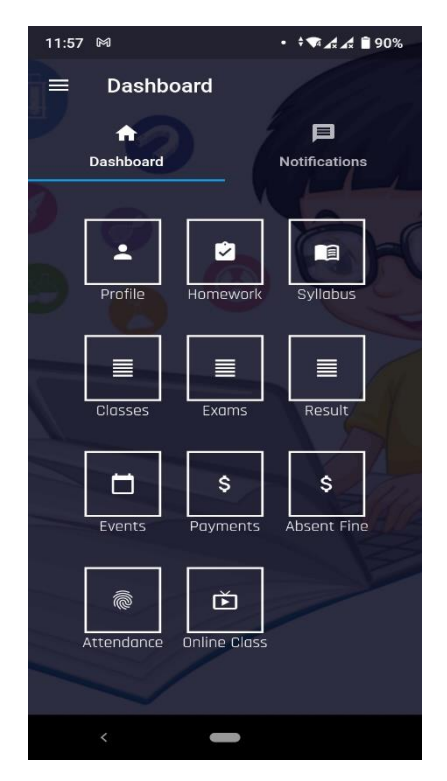

#### ধাপ- ৪

বর্ণিত স্ক্রীনে Payments- এ CLICK করার পর নিম্নোক্ত স্ক্রীন দেখতে পাবেন।

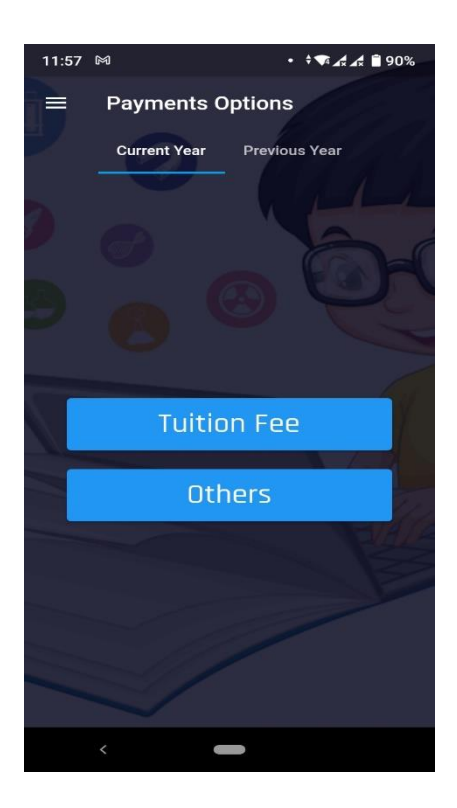

#### ধাপ- ৫

উপরোক্ত স্ক্রীন থেকে Tution Fee বাটনে এ CLICK করার পর নিম্নোক্ত স্ক্রীন দেখতে পাবেন।

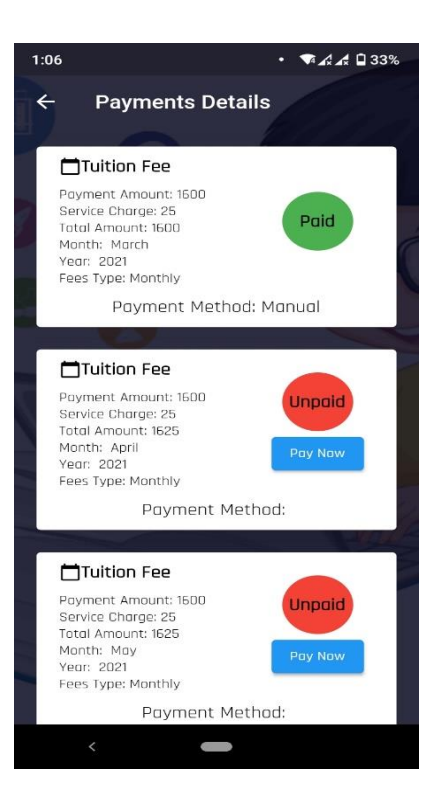

#### ধাপ- ৬

উপরোক্ত স্ক্রীন থেকে যে মাসের Tuition Fee পেমেন্ট করবেন এই মাসের Pay Now বাটনে CLICK করার পর নিম্নোক্ত স্ক্রীন দেখতে পাবেন।

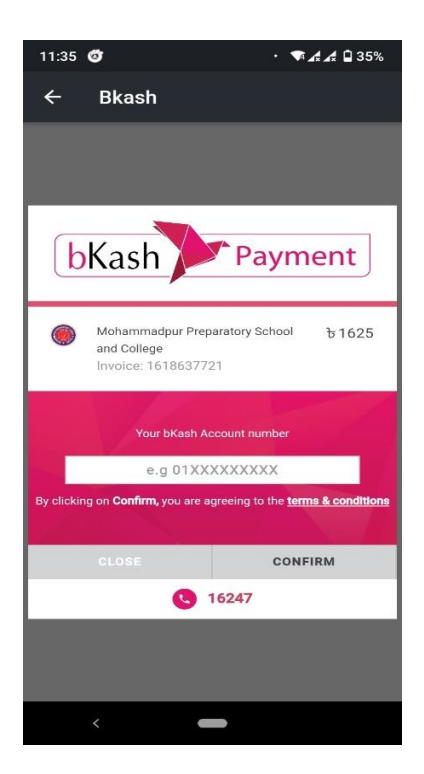

উপরোক্ত স্ক্রীনে আপনার bKash Account Number লিখে CONFIRM বাটনে CLICK করার পর নিম্নোক্ত স্ক্রীন দেখতে পাবেন।

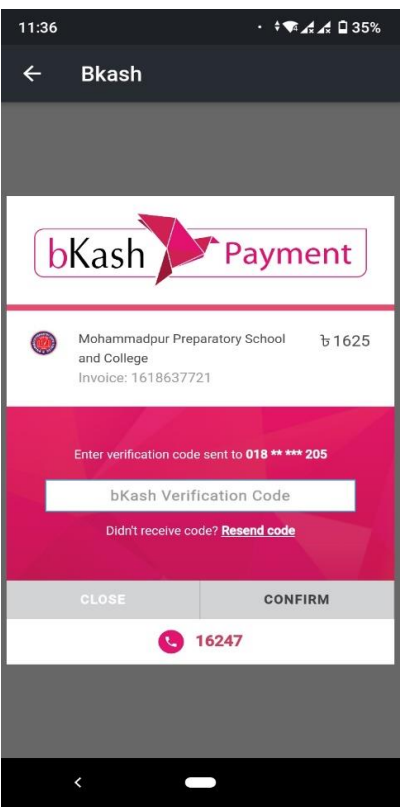

### ধাপ- ৮

বর্ণিত স্ক্রীনে bKash Verification Code আপনার মোবাইলে ৬ ডিজিটের কোড যাবে। সেই কোডটি দেওয়ার পর CONFIRM বাটনে CLICK করার পর নিম্নোক্ত স্ক্রীন দেখতে পাবেন।

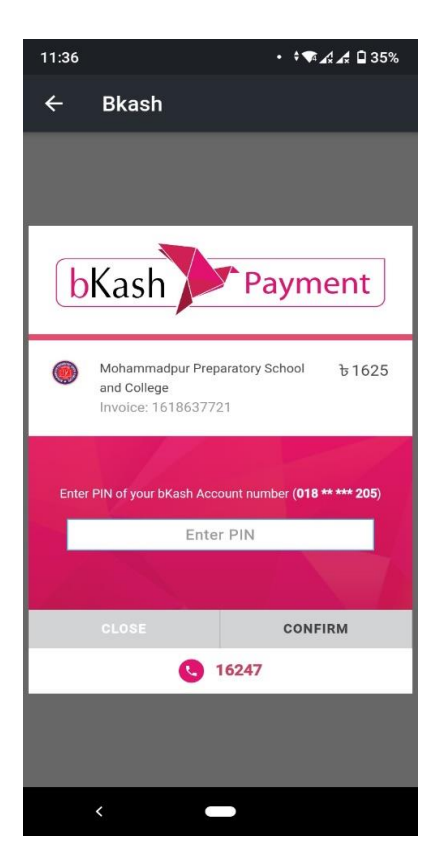

উপরোক্ত স্ক্রীনে আপনার bKash এর PIN দিয়ে CONFIRM বাটনে CLICK করার পর Payment Successful হয়ে যাবে। Payment Successful হলে নিম্নোক্ত স্ক্রীনের মত Paid দেখাবে।

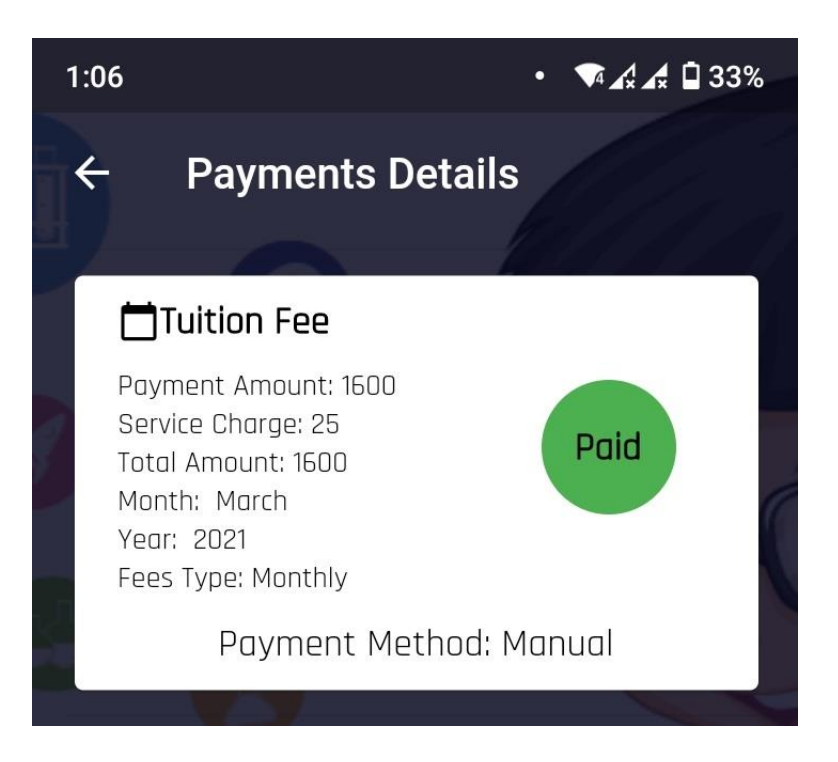